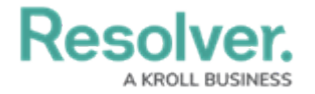

! " # "\$ % \$ ! ! " &' (( ) % # \$ ' " ! "\*\$ \$ ' " ( ( ! "% + " \$ . . ! ", ! " \$ - +" "%

%+ *!* , ". %

! /

n n , -

%+

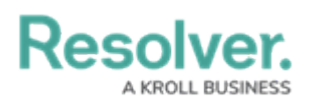

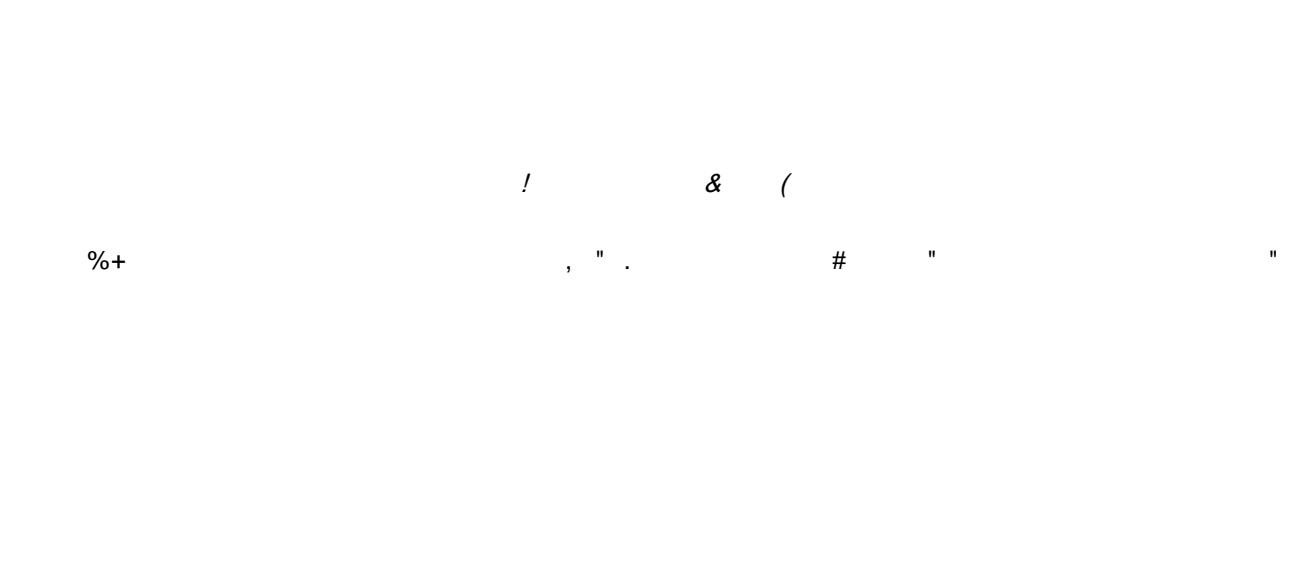

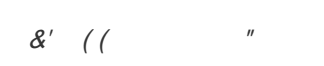

| ! | 3,<br>%\$" | "%.<br>\$" | 0 (1'<br>"!2/4<br>6 0 | \$, !2/ "0<br>( "<br>% | \$ '5  |
|---|------------|------------|-----------------------|------------------------|--------|
|   | \$<br>#    | \$'"       | и                     |                        | ( %    |
|   | %+         | % #        | , "                   |                        | ! 2/ % |

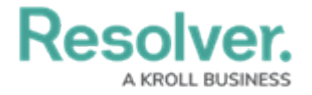

Audit Trail API

2. Click POST /audit/user/export (Export User Audit Trail Data) to expand.

POST /audit/user/export

3. Click the example value to load the call into the body.

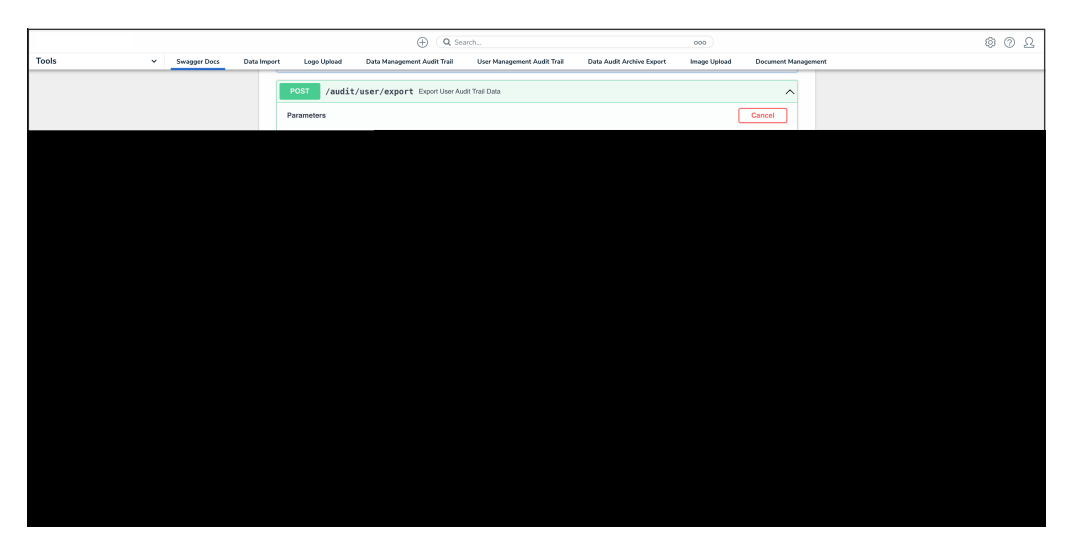

## Example Value

 Delete the **0** beside the *dateStart* attribute and enter an audit trail data start date in Unix timestamp format. Repeat the process to enter an end date for the *dateEnd* attribute.

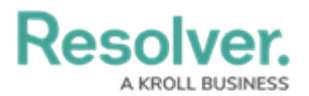

|       | ⊕ (Q Search 0000)                                                                                                    | \$ 0 \$ |
|-------|----------------------------------------------------------------------------------------------------|---------|
| Tools | rt Loge Upload Data Management Audit Trail User Management Audit Trail Data Audit Archive Export Image Upload Document Management |         |
|       | POST /audit/user/export ExportUserAudi Trail Data                                                                                 |         |
|       | Name Decoption                                                                                                    |         |
|       | body test take (Model<br>deject<br>(Mody) (                                                                                       |         |
|       |                                                                                                    |         |
|       |                                                                                                    |         |
|       | Cirk to Danalda Eramala                                                                                                    |         |
|       | <pre>close to replane temper<br/>{</pre>                                                                                          |         |
|       | Cancel Permiter context type application/gon                                                                                      |         |
|       | Execute                                                                                                    |         |

Swagger Value

5. Click the **Execute** button to run the API call.

|                              |                | ⊕ (Q Search 000)                                                                                                    | \$ 0 L |
|------------------------------|----------------|----------------------------------------------------------------------------------------------------|--------|
| Tools v Swagger Docs Data In | mport Logo L   | pload Data Management Audit Trail User Management Audit Trail Data Audit Archive Export Image Upload Document Management |        |
|                              | POST           | /audit/user/export Export User Audit Trail Data                                                                          |        |
|                              | Parameters     | Cancel                                                                                                    |        |
|                              | Name           | Description                                                                                                    |        |
|                              | body<br>object | Edit Value Model                                                                                                    |        |
|                              | (body)         | {                                                                                                    |        |
|                              |                |                                                                                                    |        |
|                              |                |                                                                                                    |        |
|                              |                |                                                                                                    |        |
|                              |                |                                                                                                    |        |
|                              |                | Click to Populate Example (                                                                                              |        |
|                              |                | "dateSart": 0,<br>"dateSart": 0<br>}                                                                                     |        |
|                              |                | Cancel                                                                                                    |        |
|                              |                | Parameter content type application/pon v                                                                                 |        |
|                              |                |                                                                                                    |        |
|                              |                | Execute                                                                                                    |        |

Execute Button

- 6. Copy the **Job ID** from the **Response Body** section.
- 7. From the *Swagger API Documentation* screen, click **job** to open the API options.

|       |       |              | (-          | Q Search    |                             | 00                          | •                         | ¢3           | ② Ω |
|-------|-------|--------------|-------------|-------------|-----------------------------|-----------------------------|---------------------------|--------------|-----|
| Tools | ~     | Swagger Docs | Data Import | Logo Upload | Data Management Audit Trail | User Management Audit Trail | Data Audit Archive Export | Image Upload |     |
|       | ip    | AllowList    |             |             |                             |                             | $\sim$                    |              |     |
|       | job ~ |              |             |             |                             |                             |                           |              |     |
|       | jo    | bQueue       |             |             |                             |                             | $\checkmark$              | -            |     |
|       | la    | nguage-imp   | oort-export |             |                             |                             | $\checkmark$              |              |     |
|       | la    | nguageObj    | ect         |             |                             |                             | $\checkmark$              |              |     |

Job API

7. Click GET /object/job/{id} (Poll for status of job) to expand it.

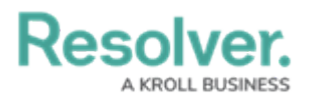

|       |    |                                                                                    | (                      | 00                  | 00                          | 6                           | 3 (?)                     | Ω            |  |  |
|-------|----|------------------------------------------------------------------------------------|------------------------|---------------------|-----------------------------|-----------------------------|---------------------------|--------------|--|--|
| Tools | ~  | Swagger Docs                                                                       | Data Import            | Logo Upload         | Data Management Audit Trail | User Management Audit Trail | Data Audit Archive Export | Image Upload |  |  |
|       | jo | job ^                                                                              |                        |                     |                             |                             |                           |              |  |  |
|       |    | GET /objec                                                                         | t <b>/job/{id}</b> Pol | l for status of job |                             |                             | $\sim$                    |              |  |  |
|       |    | GET /object/job/{org}/{id} Super-admins poll for status of job for a specified org |                        |                     |                             |                             |                           |              |  |  |
|       | jo | jobQueue ~                                                                         |                        |                     |                             |                             |                           |              |  |  |

Get/object/job/{id}

## 8. Paste the **Job ID** from step 8 into the **id** field.

|       |                                             | (Q Search               |                             | 00                          | \$ @ L                    |              |  |  |  |  |
|-------|---------------------------------------------|-------------------------|-----------------------------|-----------------------------|---------------------------|--------------|--|--|--|--|
| Tools | ✓ Swagger Docs                              | Data Import Logo Upload | Data Management Audit Trail | User Management Audit Trail | Data Audit Archive Export | Image Upload |  |  |  |  |
|       | job                                         |                         |                             |                             | ^                         |              |  |  |  |  |
|       | GET /object/job/{id} Poll for status of job |                         |                             |                             |                           |              |  |  |  |  |
|       | Parameters                                  |                         |                             |                             | Cancel                    |              |  |  |  |  |
|       | Name Descriptio                             | 'n                      |                             |                             |                           |              |  |  |  |  |
|       | id * required<br>string<br>(path)           |                         |                             |                             |                           |              |  |  |  |  |
|       |                                             |                         | Execute                     |                             |                           |              |  |  |  |  |

ID field

## 9. Click the **Execute** button to run the API call.

|       |                                             |                 | Q Search    |                             | 00                          | •                         | \$ © \$      |  |  |  |
|-------|---------------------------------------------|-----------------|-------------|-----------------------------|-----------------------------|---------------------------|--------------|--|--|--|
| Tools | ✓ Swagger [                                 | ocs Data Import | Logo Upload | Data Management Audit Trail | User Management Audit Trail | Data Audit Archive Export | Image Upload |  |  |  |
|       | job                                         |                 |             |                             |                             | ^                         |              |  |  |  |
|       | GET /object/job/{id} Polt for status of job |                 |             |                             |                             |                           |              |  |  |  |
|       | Parameters                                  |                 |             |                             |                             | Cancel                    |              |  |  |  |
|       | Name E                                      | escription      |             |                             |                             |                           |              |  |  |  |
|       | id * required<br>string<br>(path)           | id              |             |                             |                             |                           |              |  |  |  |
|       |                                             |                 |             | Execute                     |                             |                           |              |  |  |  |

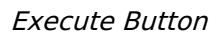

- 10. Copy the URL next to the **signedURL** attribute in the **Response Body** section.
- Open a browser and paste the URL in the address bar to begin downloading the CSV file. Up to 50k records are returned per file.

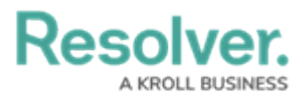

| 1  | A                                                              | В          | С           | D         | E              | F               | G                | н            | L.           | J            | К            | L          |          | M            |
|----|----------------------------------------------------------------|------------|-------------|-----------|----------------|-----------------|------------------|--------------|--------------|--------------|--------------|------------|----------|--------------|
| 1  | Date and Time                                                  | Subject Id | Subject Typ | e Subject | Action Id      | Event Id        | Event            | Prev Value   | Current Valu | Performed    | B Subject Ex | ternal Ref | erence   | ld           |
| 2  | Mon Jun 15 2020 23:47:51 GMT+0000 (Coordinated Universal Time) | 11004      | Role        | {"name":  | "Co 9fc5d620-a | aft 146-63f0ee  | 2 Remove Wo      | [{"name":"Pe | 0            | {"id":1040,  | "c 109c6e00  | d248-40c   | 7-9d0e-9 | 95df0d7c7249 |
| 3  | Mon Jun 15 2020 23:47:51 GMT+0000 (Coordinated Universal Time) | 11004      | Role        | {"name":  | "Co 9fc5d620-a | aft 146-4b88bc  | 3 Remove Wo      | [{"name":"Pe | 0            | {"id":1040,  | "c 109c6e00  | d248-40c   | 7-9d0e-9 | 95df0d7c7249 |
| 4  | Mon Jun 15 2020 23:47:51 GMT+0000 (Coordinated Universal Time) | 11004      | Role        | {"name":  | "Co 9fc5d620-a | aft 146-37ced8  | e Remove Wo      | [{"name":"Po | 0            | {"id":1040,  | "c 109c6e00  | d248-40c   | 7-9d0e-9 | 95df0d7c7249 |
| 5  | Mon Jun 15 2020 23:47:51 GMT+0000 (Coordinated Universal Time) | 11004      | Role        | {"name":  | "Co 9fc5d620-4 | aft 146-aaf15fa | Remove Wo        | [{"name":"Po | 0            | {"id":1040,  | "c 109c6e00  | d248-40c   | 7-9d0e-9 | 95df0d7c7249 |
| 6  | Mon Jun 15 2020 23:45:53 GMT+0000 (Coordinated Universal Time) | 11004      | Role        | {"name":  | "Co 599e3de0-  | af 146-353ec6   | b Remove Wo      | [{"name":"R  | {}           | {"id":1040,  | "c 109c6e00  | d248-40c   | 7-9d0e-9 | 95df0d7c7249 |
| 7  | Mon Jun 15 2020 23:44:39 GMT+0000 (Coordinated Universal Time) | 11004      | Role        | {"name":  | "Co 2d8ef1e0-  | afi 146-7e2102  | ≤ Update Wor     | [{"name":"Pe | [{"name":"Pe | {"id":1040,  | "c 109c6e00  | d248-40c   | 7-9d0e-9 | 95df0d7c7249 |
| 8  | Mon Jun 15 2020 23:44:39 GMT+0000 (Coordinated Universal Time) | 11004      | Role        | {"name":  | "Co 2d8ef1e0-  | afi 146-f946d9  | 5 Add Workflo    | 0            | [{"name":"R  | {"id":1040,  | "c 109c6e00  | d248-40c   | 7-9d0e-9 | 95df0d7c7249 |
| 9  | Mon Jun 15 2020 23:44:39 GMT+0000 (Coordinated Universal Time) | 11004      | Role        | {"name":  | "Co 2d8ef1e0-  | afi 146-47e165  | c Update Wor     | [{"name":"Po | [{"name":"Pe | {"id":1040,  | "c 109c6e00  | d248-40c   | 7-9d0e-  | 95df0d7c7249 |
| 10 | Mon Jun 15 2020 23:41:24 GMT+0000 (Coordinated Universal Time) | 11004      | Role        | {"name":  | "Co b918cc00-  | afi 146-2b279e  | f Add Workflo    | 0            | [{"name":"Pe | {"id":1040,  | "c 109c6e00- | d248-40c   | 7-9d0e-9 | 95df0d7c7249 |
| 11 | Mon Jun 15 2020 23:41:24 GMT+0000 (Coordinated Universal Time) | 11004      | Role        | {"name":  | "Co b918cc00-  | afi 146-e6b545  | E Add Workflo    | 0            | [{"name":"R  | {"id":1040,  | "c 109c6e00  | d248-40c   | 7-9d0e-  | 95df0d7c7249 |
| 12 | Mon Jun 15 2020 23:41:24 GMT+0000 (Coordinated Universal Time) | 11004      | Role        | {"name":  | "Co b918cc00-  | afi 146-55168c  | c Add Workflo    | 0            | [{"name":"R  | {"id":1040,  | "c 109c6e00  | d248-40c   | 7-9d0e-9 | 95df0d7c7249 |
| 13 | Mon Jun 15 2020 23:41:24 GMT+0000 (Coordinated Universal Time) | 11004      | Role        | {"name":  | "Co b918cc00-  | afi 146-8fd967  | 2 Add Workflo    | 0            | [{"name":"Pe | {"id":1040,  | "c 109c6e00  | d248-40c   | 7-9d0e-  | 95df0d7c7249 |
| 14 | Mon Jun 15 2020 23:41:24 GMT+0000 (Coordinated Universal Time) | 11004      | Role        | {"name":  | "Co b918cc00-  | afi 146-78d30e  | E Add Workflo    | 0            | [{"name":"Pe | {"id":1040,  | °c 109c6e00  | d248-40c   | 7-9d0e-9 | 95df0d7c7249 |
| 15 | Mon Jun 15 2020 23:41:24 GMT+0000 (Coordinated Universal Time) | 11004      | Role        | {"name":  | "Co b918cc00-  | afi 146-84e136  | c Add Workflo    | 0            | [{"name":"Pe | {"id":1040,  | "c 109c6e00  | d248-40c   | 7-9d0e-  | 95df0d7c7249 |
| 16 | Mon Jun 15 2020 23:39:57 GMT+0000 (Coordinated Universal Time) | 11004      | Role        | {"name":  | "Co 85428880-  | af 146-650494   | C Add Role       | 0            | [{"name":"R  | {"id":1040,  | "c 109c6e00  | d248-40c   | 7-9d0e-9 | 95df0d7c7249 |
| 17 | Mon Jun 15 2020 23:39:29 GMT+0000 (Coordinated Universal Time) | 1040       | User        | {"name":  | "Le 74a04350-  | af 146-afd6aa   | 0 Successful Li  | 8            | {}           | {"id":1040,  | °c d7e875f7- | 58f8-4a2e  | -909b-7  | 33dfda490d8  |
| 18 | Mon Jun 15 2020 23:39:20 GMT+0000 (Coordinated Universal Time) | 1          | User        | {"name":  | "De 6f6bdd90-  | afi 146-b2ccfdd | f Logout         | 0            | 0            | {"id":1,"ori | igi c4ca4238 | 06923820   | dcc509   | a6f75849b    |
| 19 | Mon Jun 15 2020 23:39:06 GMT+0000 (Coordinated Universal Time) | 1          | User        | {"name":  | "De 674e1380-  | af 146-84da6b   | c Successful Li  | 0            | 0            | {"id":1,"ori | gi c4ca4238a | ob923820   | dcc509a  | a6f75849b    |
| 20 | Wed Jun 10 2020 22:55:23 GMT+0000 (Coordinated Universal Time) | 1040       | User        | {"name":  | "Le 77b188d0-  | at 146-a2a544   | 4 Logout         | 0            | 0            | {"id":1040,  | "c d7e875f7- | 58f8-4a2e  | -909b-7  | 33dfda490d8  |
| 21 | Wed Jun 10 2020 22:36:50 GMT+0000 (Coordinated Universal Time) | 1040       | User        | {"name":  | "Le e04012c0-  | ab 146-dfc5c82  | Successful L     | 0            | 0            | {"id":1040,  | °c d7e875f7- | 58f8-4a2e  | -909b-7  | 33dfda490d8  |
| 22 | Wed Jun 10 2020 22:36:46 GMT+0000 (Coordinated Universal Time) | 1040       | User        | {"name":  | "Le dda43230-  | at 146-70b42b   | C Unsuccessfu    | 0            | 0            | {"id":1040,  | "c d7e875f7- | 58f8-4a2e  | -909b-7  | 33dfda490d8  |
| 23 | Wed Jun 10 2020 22:14:41 GMT+0000 (Coordinated Universal Time) | 1040       | User        | {"name":  | "Le c8383750-  | ab 146-f5aa44   | f! Logout        | 8            | {}           | {"id":1040,  | "c d7e875f7- | 58f8-4a2e  | -909b-7  | 33dfda490d8  |
| 24 | Wed Jun 10 2020 21:58:19 GMT+0000 (Coordinated Universal Time) | 11001      | Role        | {"name":  | "Co 7e631250-  | at 146-8004f0   | fl Add Workflo   | 0            | [{"name":"Pe | {"id":1040,  | "c 23c91978  | ec2b-487   | 1-b73c-5 | 5faa5f395651 |
| 25 | Wed Jun 10 2020 21:58:19 GMT+0000 (Coordinated Universal Time) | 11001      | Role        | {"name":  | "Co 7e631250-  | at 146-7e94df   | 9 Add Workflo    | 0            | [{"name":"Pe | {"id":1040,  | "c 23c91978  | ec2b-487   | 1-b73c-5 | faa5f395651  |
| 26 | Wed Jun 10 2020 21:58:19 GMT+0000 (Coordinated Universal Time) | 11001      | Role        | {"name":  | "Co 7e631250-  | at 146-8bd75c   | e Add Workflo    | 0            | [{"name":"Pe | {"id":1040,  | "c 23c91978  | ec2b-487   | 1-b73c-5 | 5faa5f395651 |
| 27 | Wed Jun 10 2020 21:58:19 GMT+0000 (Coordinated Universal Time) | 11001      | Role        | {"name":  | "Co 7e631250-  | at 146-5ddbbf   | 3 Add Workflo    | 0            | [{"name":"Pe | {"id":1040,  | °c 23c91978  | ec2b-487   | 1-b73c-5 | ofaa5f395651 |
| 28 | Wed Jun 10 2020 21:52:09 GMT+0000 (Coordinated Universal Time) | 1040       | User        | {"name":  | "Le a1fb9440-  | ab 146-20bef6   | fl Successful Li | 0            | 0            | {"id":1040,  | "c d7e875f7- | 58f8-4a2e  | -909b-7  | 33dfda490d8  |
| 29 | Wed Jun 10 2020 21:51:58 GMT+0000 (Coordinated Universal Time) | 1040       | User        | {"name"   | "Le 9b9a9560-  | at 146-da3f83   | 7 Logout         | 0            | 0            | {"id":1040,  | "c d7e875f7- | 58f8-4a2e  | -909b-7  | 33dfda490d8  |
| 30 | Wed Jun 10 2020 21:49:46 GMT+0000 (Coordinated Universal Time) | 1040       | User        | {"name":  | "Le 4cb1ee30-  | ab 146-df5940   | f Successful L   | 0            | {}           | {"id":1040,  | "c d7e875f7- | 58f8-4a2e  | -909b-7  | 33dfda490d8  |
| 31 | Wed Jun 10 2020 21:49:18 GMT+0000 (Coordinated Universal Time) | 1040       | User        | {"name"   | "Le 3c74ac60-  | ab 146-867837   | Logout           | 0            | 0            | {"id":1040,  | "c d7e875f7- | 58f8-4a2e  | -909b-7  | 33dfda490d8  |
| 32 | Wed Jun 10 2020 21:49:11 GMT+0000 (Coordinated Universal Time) | 11001      | Role        | {"name":  | "Co 37f788b0-  | ab 146-0170a3   | Remove Wo        | [{"name":"Pe | 0            | {"id":1040,  | "c 23c91978  | ec2b-487   | 1-b73c-5 | sfaa5f395651 |
| 33 | Wed Jun 10 2020 21:49:11 GMT+0000 (Coordinated Universal Time) | 11001      | Role        | {"name":  | "Co 37f788b0-  | ab 146-bcd837   | 9 Remove Wo      | [{"name":"Po | 0            | {"id":1040,  | "c 23c91978  | ec2b-487   | 1-b73c-5 | faa5f395651  |
| 34 | Wed Jun 10 2020 21:49:11 GMT+0000 (Coordinated Universal Time) | 11001      | Role        | {"name":  | "Co 37f788b0-; | ab 146-f9769a   | 8 Remove Wo      | {"name":"Po  | {}           | {"id":1040,  | "c 23c91978  | ec2b-487   | 1-b73c-5 | sfaa5f395651 |
| 35 | Wed Jun 10 2020 21:49:11 GMT+0000 (Coordinated Universal Time) | 11001      | Role        | {"name"   | "Co 37f788b0-  | ab 146-053295   | c Remove Wo      | [{"name":"Pe | 0            | {"id":1040,  | "c 23c91978  | ec2b-487   | 1-b73c-5 | faa5f395651  |
| 36 | Wed Jun 10 2020 21:45:04 GMT+0000 (Coordinated Universal Time) | 11001      | Role        | {"name":  | "Co a4882800-  | at 146-1952e4   | Add Workflo      | 0            | [{"name":"R  | {"id":1040,  | "c 23c91978  | ec2b-487   | 1-b73c-5 | sfaa5f395651 |

Exported User Audit Trail Data

- 11. To export more than 50k records within the selected time frame:
  - Review the last row of the .csv file to confirm it contains a maximum of 50k rows.
  - Convert the date in the **Date and Time** column for the last row to Unix timestamp format.
  - Make a new API request using the Unix timestamp from the last row as the new dateStart value but keeping the dateEnd the same.
  - Continue the process until fewer than 50k rows are retrieved.

## **Note:**

Multiple events can occur at the same time. Rows may share the same **Date and Time** value. If the oldest event (last row on the CSV file) occurred on the same date as other events, all these events would be repeated in the next generated CSV file.